# ツールの表示文字などが 小さくて読みにくい場合

2019/3/8

モニタ画面の高解像度化により、ツールの文字が小さく読みずらくなってしまう場合があります。

その場合の対処方法について説明します。

# 対処1 『デザイン切替』ボタンをクリック

高解像度モニタ用のデザインに変更できます。

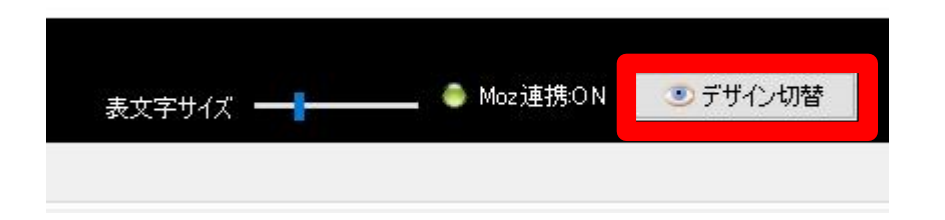

コンテンツスカウターZ Pandora2

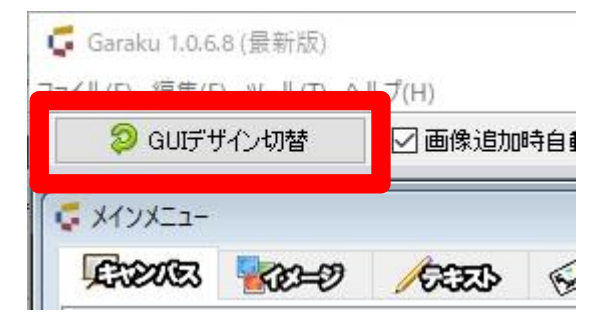

Garaku

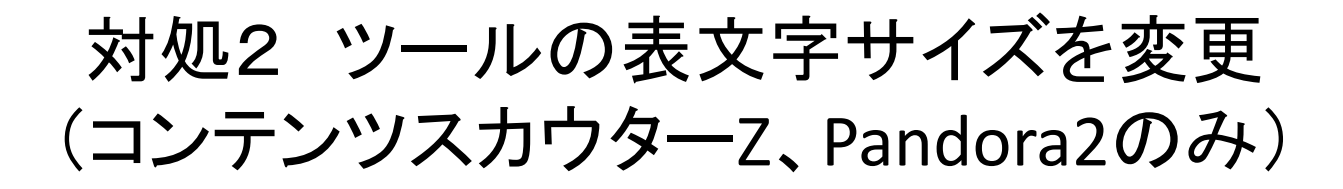

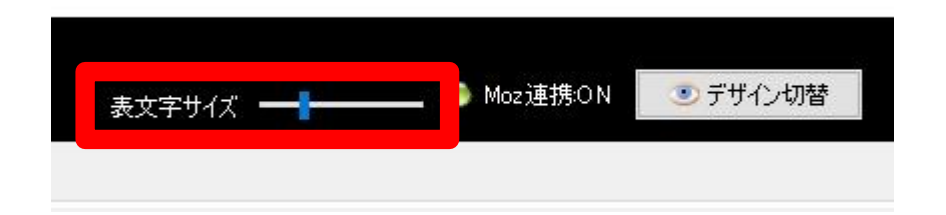

#### スライドバーを動かして文字サイズを変更してください

※Garakuは、画像ツールなので、この機能はありません。

### 対処3 Windows:虫眼鏡を使う

Windowsには、画面表示を拡大したり、虫眼鏡のようにマウスの位置だけ大きく表示したりする機能があります。

画面の解像度を変更するといった方法もありますが、表示デザインが崩れることが あるのでご注意ください。

次ページより、Windows10での虫眼鏡の使い方を説明します。

メニューから設定をクリック

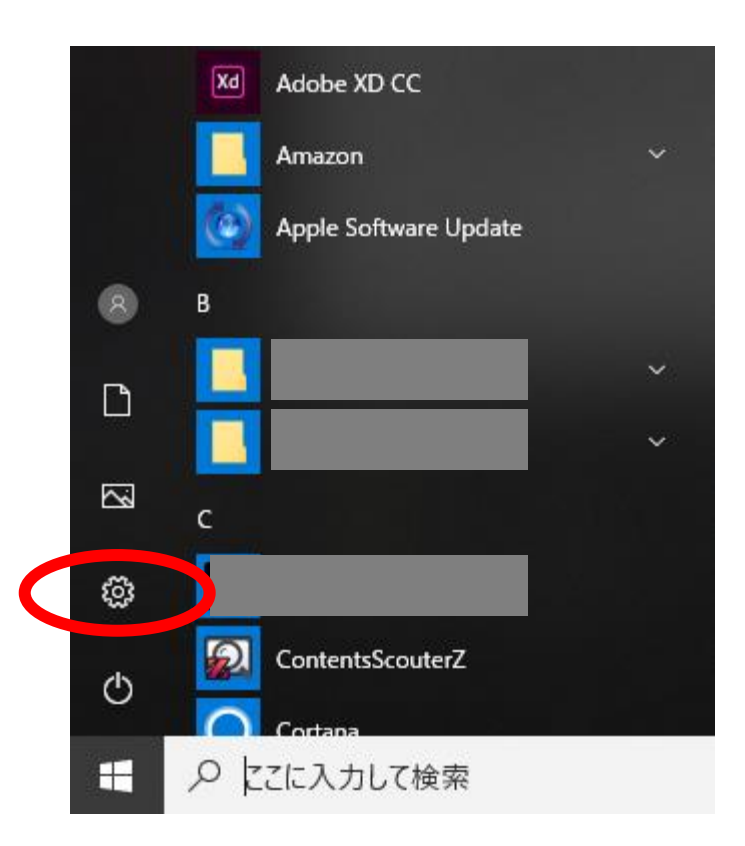

# 拡大鏡をクリックし、オンにし、拡大鏡を起動

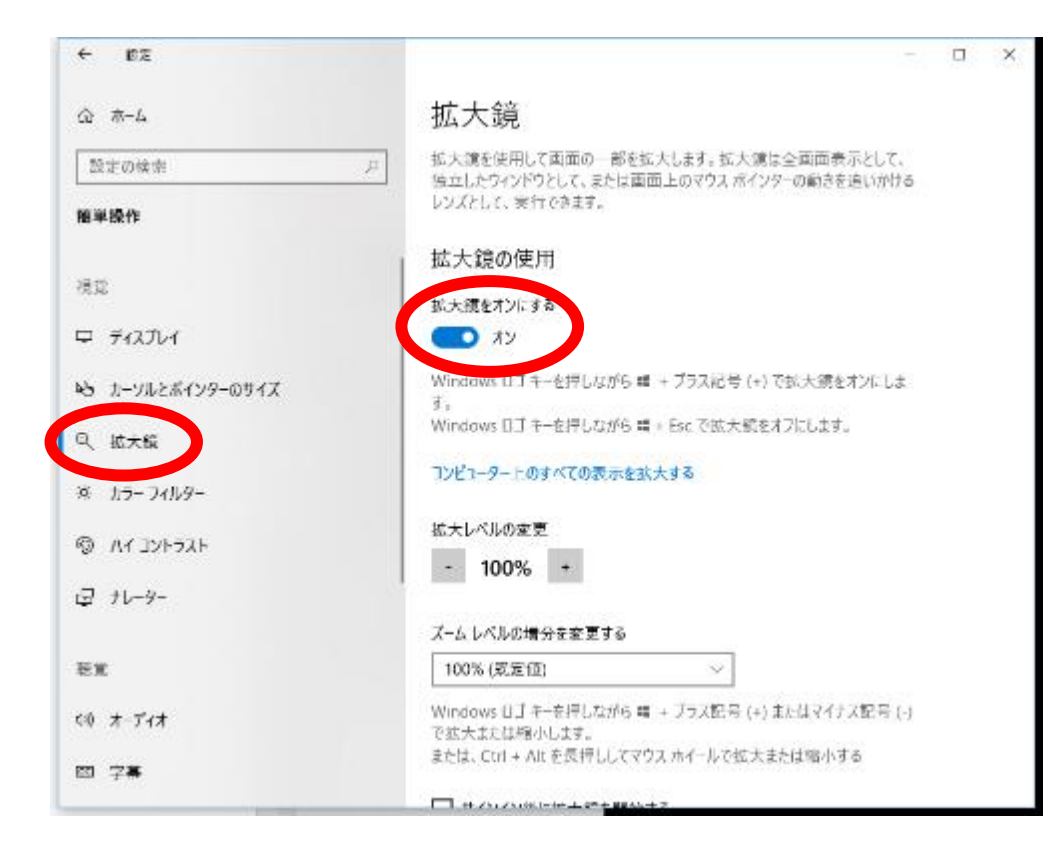

### オンにすると下記のように 拡大鏡が表示されます。

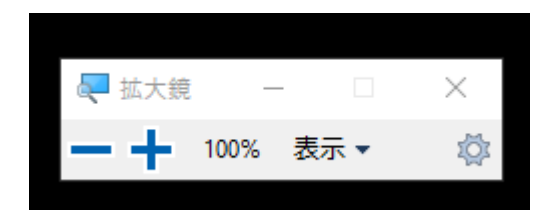

## 使い方

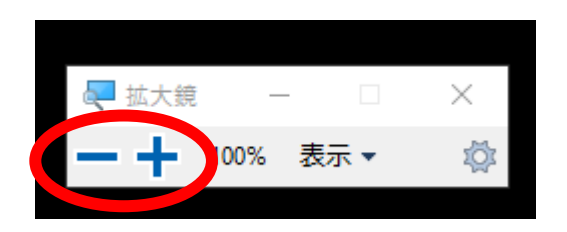

『-』と『+』をクリックすると、画面全体が、拡大・縮小されます。

拡大鏡の終了は、「Windows」キーを押しながら「Esc」キーを押すと終了します。

その他の機能は、下記を参考にしてください。

<u>https://121ware.com/qasearch/1007/app/servlet/qadoc?QID=017778</u> Windows 10で拡大鏡を使用する方法

<u>https://support.microsoft.com/ja-jp/help/11542/windows-use-magnifier</u> 画面上の項目を見やすくするために、拡大鏡を使用する